## <u>WDS</u>

**Windows Deployment Services** es una herramienta de Microsoft diseñada especialmente para Windows Server. Es el sucesor de Remote Installation Services. WDS está destinado a ser utilizado para el despliegue de forma remota en Windows Vista, Windows 7 y Windows Server 2008, pero también es compatible con otros sistemas operativos porque a diferencia de su predecesor RIS, que era un método para la automatización de la proceso de instalación, WDS utiliza en particular el Windows Imaging Format (WIM). WDS se incluye como una *función de servidor* en todas las versiones de 32 bits y 64 bits de Windows Server 2008, y se incluye como un componente instalable opcionalmente con Service Pack 2 de Windows Server 2003.

Las funciones de WDS son realizadas en conjunto con el Preboot Execution Enviroment (PXE) para cargar una versión en miniatura de Windows conocido como Windows PE para las tareas de instalación y mantenimiento. WDS funciona como un depósito de almacenamiento de las imágenes de arranque de red PXE, así como un depósito para las imágenes del sistema operativo real que se instalarán en el equipo de destino. Cuando hay varias imágenes de arranque disponibles, el arranque PXE a través de WDS presentará al usuario final con un menú de arranque para seleccionar la imagen que desee cargar.

En este manual se explicara paso a paso el proceso de implementación del servicio WDS y su respectiva configuración.

REQUISITOS PARA LA IMPLEMENTACION DE UN SERVIDOR WDS:

- Debe existir un servidor "Active Directory y un DNS"
- Es necesario un servidor "DHCP" para la asignación de direcciones IP a los clientes y así se pueda realizar la conexión con el servidor WDS.
- Una partición "NTFS" donde se almacenara la configuración de las imágenes que serán usadas para la instalación remota.

Para el inicio de la implementación del servicio WDS el equipo debe pertenecer a un dominio de "Active Directory", debe contener una dirección IP estática que pertenezca al pool de direcciones de la red donde se desea implementar el servicio. Para cambiar el direccionamiento del equipo debemos seguir la siguiente ruta:

INICIO >> Panel de Control >> Redes e Internet >> Centro de Redes y recursos Compartidos >> Cambiar la configuración del Adaptador, allí nos parece el símbolo de 2 equipos los seleccionamos presionamos clic derecho sobre el mismo >>propiedades y buscamos la opción protocolo de internet versión 4 damos doble clic y nos saldrá la imagen que hay a continuación y allí configuramos la dirección IP estática.

| es compatible con esta funcionalidar<br>con el administrador de red cuál es l | d. De lo contrario, deberá consultar<br>a configuración IP apropiada. |                         |
|-------------------------------------------------------------------------------|-----------------------------------------------------------------------|-------------------------|
| Obtener una dirección IP auto     Obtener una dirección IP auto               | máticamente                                                           |                         |
| Dirección IP:                                                                 | 192 . 168 . 40 . 4                                                    |                         |
| Máscara de subred:                                                            | 255.255.255.0                                                         |                         |
| Puerta de enlace predeterminada                                               |                                                                       | <b>Direccionamiento</b> |
| C Obtener la dirección del servid                                             | lor DN5 automáticamente                                               | ESTATICO                |
| Usar las siguientes direcciones                                               | de servidor DNS:                                                      |                         |
| Servidor DNS preferido:                                                       | 192.168.40.3                                                          |                         |
| Servidor DNS alternativo:                                                     |                                                                       |                         |
|                                                                               |                                                                       |                         |

Después de haber configurado la dirección IP estática en el servidor WDS procedemos ingresar el equipo a un dominio existente de la siguiente manera:

*INICIO >> clic derecho sobre equipo >> opción propiedades >>* al dar clic sobre la opción anterior non saldrá una ventana similar a la siguiente

| 🛃 Sistema                          |                                                                                          |                     | _ 8 ×   |
|------------------------------------|------------------------------------------------------------------------------------------|---------------------|---------|
| Panel de control • S               | istema                                                                                   | - 🛃 Buscar          | - 2     |
| Archivo Edición Ver Herramientas   | Ayuda                                                                                    |                     |         |
| Tareas                             | Ver información básica acerca del equipo                                                 |                     | •       |
| 🕐 Administrador de dispositivos    | Edición de Windows                                                                       |                     |         |
| 🕐 Configuración de Acceso remoto   | Windows Server @ Enterprise                                                              |                     | _       |
| Configuración avanzada del sistema | Copyright © 2007 Microsoft Corporation. Reservados todos los derechos.<br>Service Pack 1 |                     |         |
|                                    | Sistema                                                                                  |                     | I       |
|                                    | Procesador: Intel(R) Core(TM) i5-2450M CPU @ 2.50GHz 2.50 GHz                            |                     |         |
|                                    | Memoria (RAM): 1,00 GB                                                                   |                     |         |
|                                    | Tipo de sistema: Sistema operativo de 32 bits                                            | acta                |         |
|                                    | Configuración de nombre, dominio y grupo de trabajo del equipo                           | esta                |         |
|                                    | Nombre de equipo: DHCP OPCION Para                                                       | Cambiar la          |         |
|                                    | Nombre completo de equipo: DHCP realizar el cambi                                        | IO de configuración | a       |
|                                    | Descripción del equipo: configuracion                                                    | <u>n.</u>           |         |
|                                    | Grupo de trabajo: WORKGROUP                                                              |                     |         |
|                                    | Activación de Windows                                                                    |                     |         |
|                                    | 🍘 🎠 Quedan 60 días para realizar la activación. Active Windows ahora.                    |                     |         |
|                                    | Id. del producto: 92516-083-1000042-76528 🛛 🖗 Cambiar la clave de producto               |                     |         |
|                                    |                                                                                          |                     |         |
|                                    |                                                                                          |                     |         |
| Vea también                        |                                                                                          |                     |         |
| Windows Update                     |                                                                                          |                     |         |
| 灯 Inicio 📔 🚠 📰 🏈 🔤 🕅               | stema                                                                                    | ] ES 👘 🖼 👘 🕻        | 3 11:52 |

Después de seleccionar la opción anterior no saldrá un donde buscaremos el termino *Cambiar* en ese momento saldrá un cuadro donde debemos cambiar el valor *GRUPO* por *DOMINIO* de la siguiente manera:

| Puede cambiar el nombre y la pertenencia de este equipo. Los<br>cambios podrían afectar el acceso a los recursos de red. <u>Más</u><br><u>información</u> |                                 |
|----------------------------------------------------------------------------------------------------|---------------------------------|
| WDS                                                                                                    |                                 |
| WDS                                                                                                    |                                 |
| Miembro del                                                                                                    | En este<br>punto se             |
| C Grupo de trabajo:                                                                                                    | <u>ingresa el</u><br>Dominio de |
| Aceptar Cancelar                                                                                                    | la Red                          |

Unas ves configuradas el dominio nos pedirán unas credenciales del Administrador de "Active Directory" para poder continuar con el proceso de integración al dominio.

| Administrador  Ominio: PRUEBA.LAN | <u>Usuario</u><br><u>Administrador</u><br><u>del Directorio</u><br><u>Activo y la</u><br><u>contraseña</u> |
|-----------------------------------|----------------------------------------------------------------------------------------------------|
|-----------------------------------|----------------------------------------------------------------------------------------------------|

Después de que se valida la existencia de un usuario para el equipo que se quiere integrar nos sale el mensaje finalización.

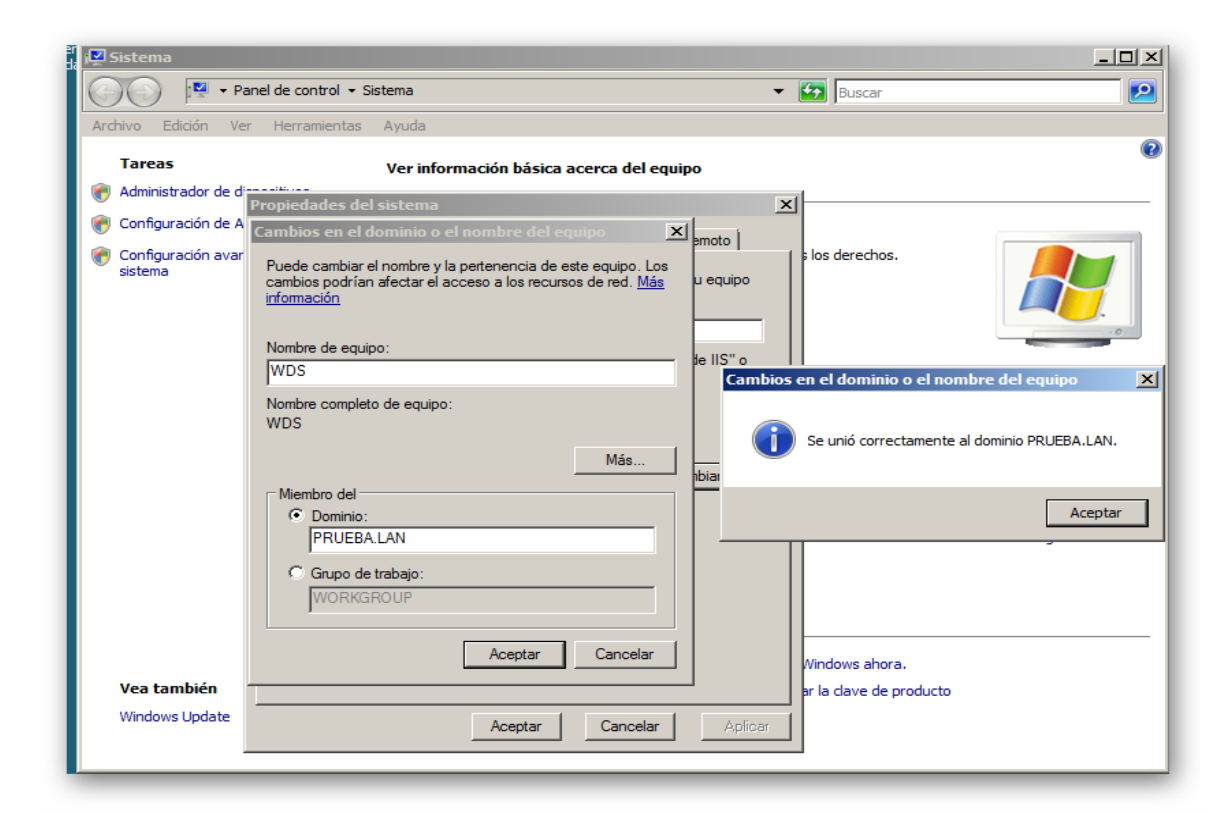

Después de haber concluido el procedimiento de integración del equipo al Dominio, continuamos con la Instalación del servicio WDS y lo hacemos así:

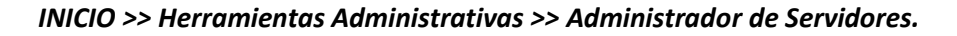

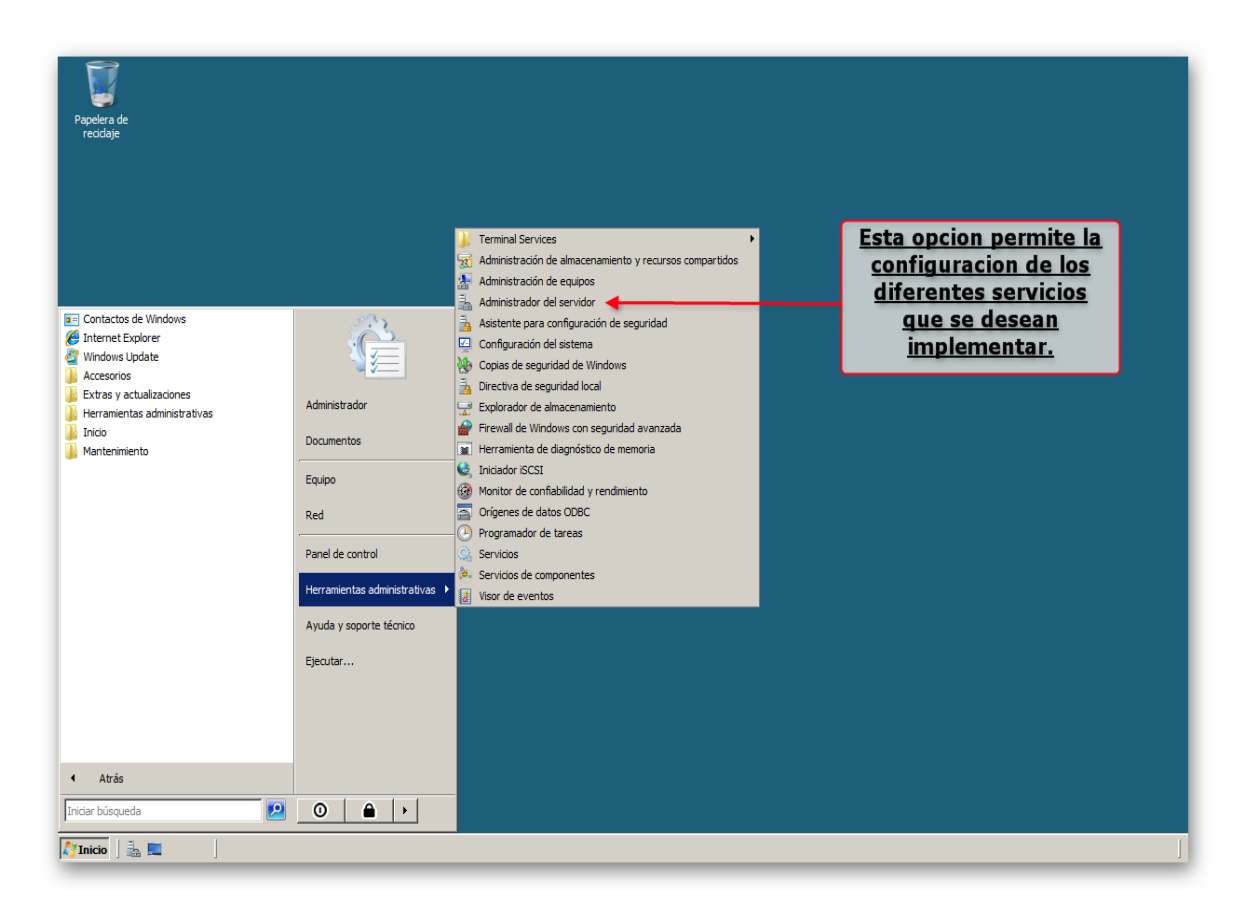

La opción Administrador de Servidores nos permite realizar todo tipo de configuración a los servicios que se están ejecutando o los que se implementaran más adelante.

Una vez hayamos ingresado en la consola de administración de los servidores se debe buscar una opción denominada *"funciones"* que se encuentra el costado derecho de la pantalla.

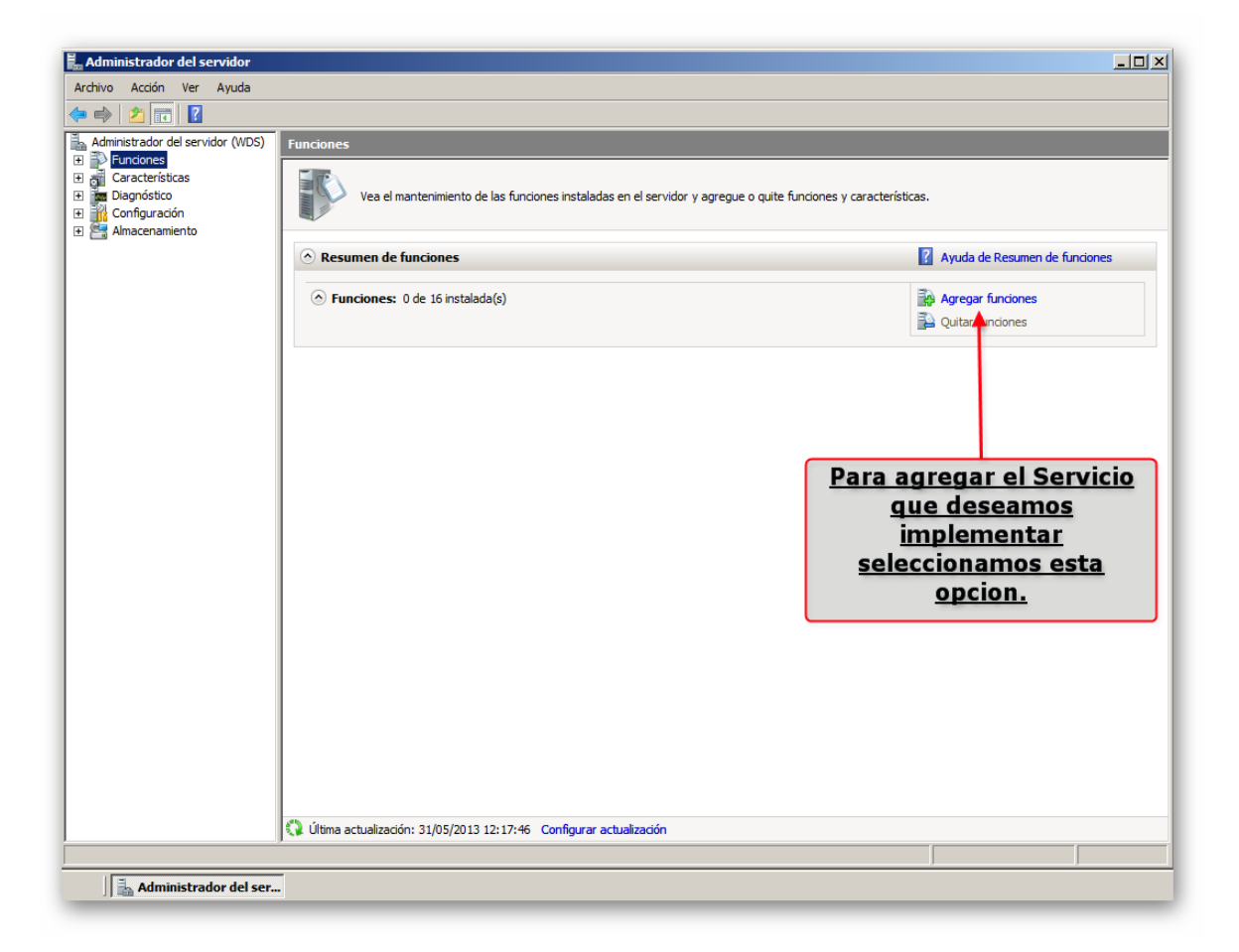

Después de seleccionada la opción de funciones nos aparece un recuadro a la izquierda de la pantalla y seleccionamos la opción señalada, el cual nos desprenderá una lista de todos los servicios disponibles para ser instalados y allí seleccionamos la opción WDS como se ve en la siguiente imagen.

| Asistente para agregar funciones                                                                                   | ciones de servidor                                                                                                    | ×                                                                                                    |
|----------------------------------------------------------------------------------------------------|----------------------------------------------------------------------------------------------------|----------------------------------------------------------------------------------------------------|
| Antes de comenzar<br>Funciones de servidor<br>WDS<br>Servicios de función<br>Confirmación<br>Progreso<br>Resultado | Seleccione una o más funciones para instalar en este servidor.         Funciones:         Active Directory Rights Management Services         Servicios de acceso y directivas de redes         Servicios de archivo         Servicios de directorio ligero de Active Directory         Servicios de directorio ligero de Active Directory         Servicios de directorio ligero de Active Directory         Servicios de implementación de Windows (WDS)         Servicios de implementación de Windows (WDS)         Servicios de implementación de Vindows (WDS)         Servicios de implementación de Vindows (WDS)         Servicios de implementación de Vindows (WDS)         Servidor de aplicaciones         Servidor DHCP         Servidor Web (IIS)         Terminal Services | Descripción:<br>Servicios de implementación de<br>Windows proporciona una forma<br>segura y sencilla de implementar<br>sistemas operativos Windows en<br>equipos de forma rápida y remota a<br>través de la red. |
|                                                                                                    | < Anterior Siguier                                                                                                    | nte > Instalar Cancelar                                                                                                    |

Después de haber seleccionado la opción WDS continuamos con la instalación del Servicio donde nos saldrá las especificaciones y requerimientos para la correcta ejecución del servicio.

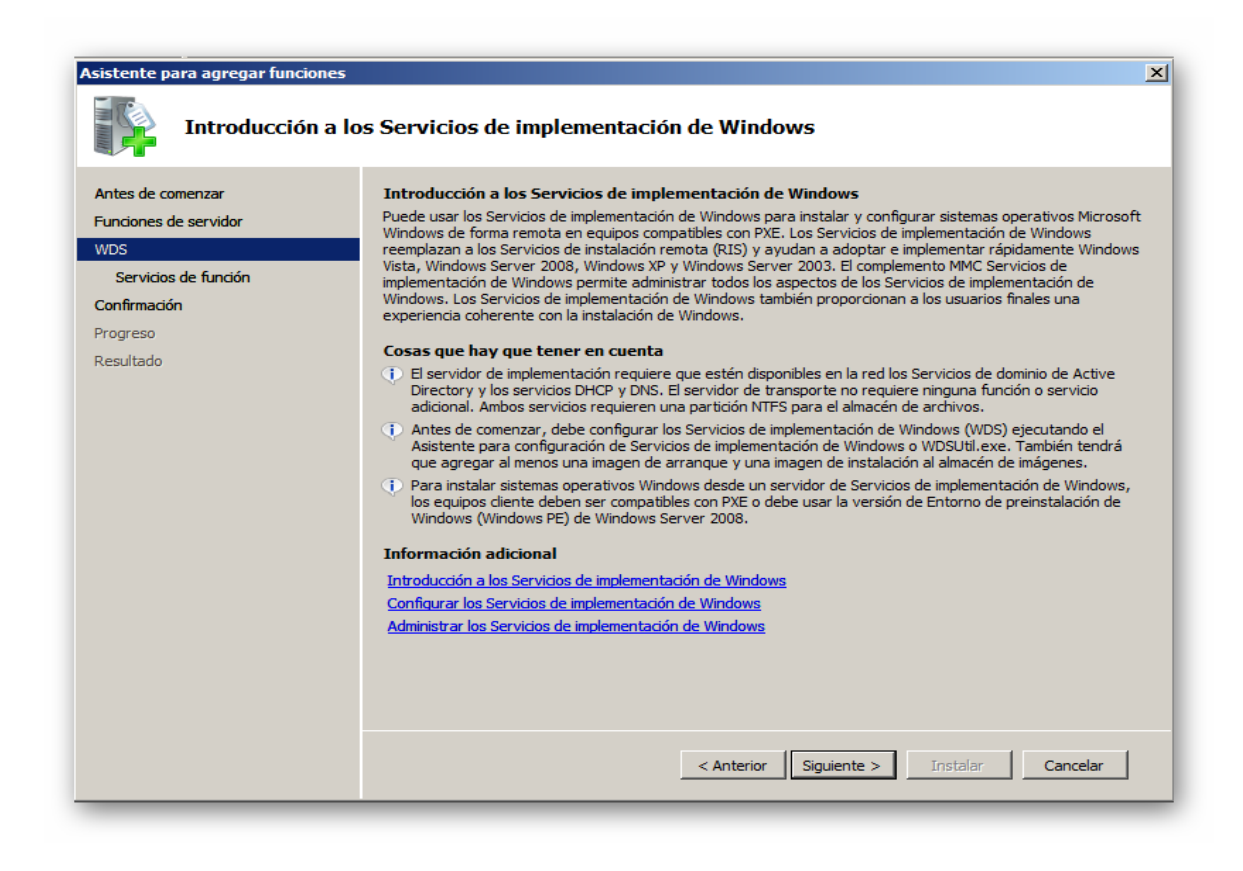

En la próxima imagen se muestra la continuación de la instalación el cual es importante tener en cuenta que los complementos que allí se muestran son necesarios para una correcta ejecución, después de esto inicia la finalización de la instalación.

| Asistente para agregar funciones                                                                                   |                                                                                                    | ×                                                                                                    |
|----------------------------------------------------------------------------------------------------|----------------------------------------------------------------------------------------------------|----------------------------------------------------------------------------------------------------|
| Seleccionar serv                                                                                                   | vicios de función                                                                                                    |                                                                                                    |
| Antes de comenzar<br>Funciones de servidor<br>WDS<br>Servicios de función<br>Confirmación<br>Progreso<br>Resultado | Seleccione los servicios de función:       Descripción:         ✓ Servidor de implementación       El Servidor de implementación         ✓ Servidor de implementación       El Servidor de implementación         ✓ Servidor de transporte       El Servidor de implementación         ✓ Servidor de transporte       El Servidor de implementación         ✓ Servidor de transporte       El Servidor de implementación         ✓ Servidor de transporte       El Servidor de implementación de Vindows, que puede usar<br>configurar e instalar sistem<br>operativos Windows pede crear y<br>el equipos. El servidor de crear y<br>de equipos. El servidor de crear y<br>de equipos. El servidor de crear y<br>de equipos. El servidor de crear y<br>de operativos Berneticos de implementación depende de<br>componentes principales de<br>de transporte.         Más información acerca de los servicios de función       Instalar       Ca | (WDS):<br>ción<br>nalidad de<br>ación de<br>para<br>ias<br>rma remota.<br>mentación<br>espués<br>imágenes<br>telos<br>telos<br>tel servidor<br>ancelar |

| Asistente para agregar funciones Resultados de la                                                                  | instalación                                                                                                    | × |
|----------------------------------------------------------------------------------------------------|----------------------------------------------------------------------------------------------------|---|
| Antes de comenzar<br>Funciones de servidor<br>WDS<br>Servicios de función<br>Confirmación<br>Progreso<br>Resultado | Las siguientes funciones, servicios de función o características se instalaron correctamente:                                                        | - |
|                                                                                                    | Imprimir, enviar por correo electrónico o quardar el informe de instalación           < Anterior         Siguiente >         Cerrar         Cancelar |   |

Después de haber finalizado la instalación del servicio Procedemos a Configurar el WDS seguimos la ruta anterior *INICIO >> Herramientas Administrativas >> Administrador de Servidores* cuando seleccionamos la opción *funciones* se desprende el servicio ya instalado, lo desplegamos como se ve en la imagen y en la parte que dice *SERVIDORES* damos doble clic para desplegar las propiedades y configurar el servidor.

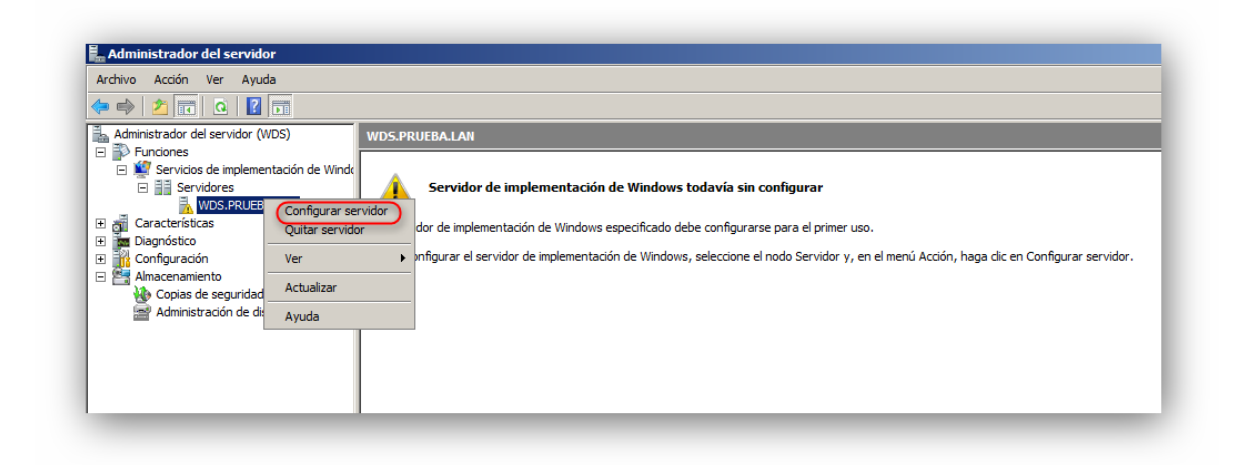

Después de seleccionar la opción anterior se inicia el proceso de configuración en cual es muy importante realizarlo con cuidado ya que en este se especifica:

- De qué manera se desea que trabaje el WDS con el DHCP
- En que ruta se deben instalar y/o guardar las configuraciones de las imágenes que publicaran en el servidor.
- Como se desea que el directorio activo reciba las peticiones para la instalación remota.

En la siguiente secuencia de imágenes se mostrara el procedimiento correcto para la configuración del servidor y así poder iniciar el servicio de implementación de Windows WDS.

| Puede usar este asist                             | ente para configurar Serv                         | vicios de implement  | ación de Window  | /s. |
|---------------------------------------------------|---------------------------------------------------|----------------------|------------------|-----|
| Una vez completada<br>imágenes al servidor o      | nanualmente la configura<br>agregarlas más tarde. | ación, tiene la opci | ón de agregar    |     |
| Para instalar y usa<br>Windows, necesita          | ar correctamente Ser<br>ará:                      | vicios de implen     | nentación de     |     |
| Este equipo será                                  | miembro de Servicios de                           | e dominio de Active  | Directory        |     |
| Un servidor DHC                                   | P activo en la red                                |                      |                  |     |
| Un servidor DNS                                   | activo en la red                                  |                      |                  |     |
| <ul> <li>Una partición N1<br/>imágenes</li> </ul> | FS en Servidor de impler                          | mentación de Wind    | lows para almace | nar |
|                                                   |                                                   |                      |                  |     |
|                                                   |                                                   |                      |                  |     |

En esta primera parte de la configuración se puede observar los requisitos para que el servicio pueda iniciar de una manera correcta, al tener la plena seguridad de que se están cumpliendo estos requisitos podemos continuar con la configuración y presionamos *SIGUIENTE*.

| bicación de carpeta de insta                                                                           | lación remota                                                                                                    |
|----------------------------------------------------------------------------------------------------|----------------------------------------------------------------------------------------------------|
| La estructura de carpetas de ins<br>implementarán desde este servi<br>disponible para todas las imáger | talación remota contendrá imágenes que se<br>dor. Elija una partición NTFS con suficiente espacio<br>res anticipadas. |
| Especifique la ruta y el nombre o                                                                      | de la carpeta de instalación remota.                                                                                  |
| Ruta:                                                                                                  |                                                                                                    |
| E:\RemoteIstall                                                                                        | Examinar                                                                                                    |
|                                                                                                    |                                                                                                    |
|                                                                                                    |                                                                                                    |
|                                                                                                    |                                                                                                    |
|                                                                                                    |                                                                                                    |
|                                                                                                    |                                                                                                    |
|                                                                                                    |                                                                                                    |

En la ruta señalada se almacenan las imágenes de instalación que se implementaran en el servidor, Esta ruta está ubicada en la Partición NTFS que se necesita como requisito.

| -                                                                                                    |                                                                                                    |
|----------------------------------------------------------------------------------------------------|----------------------------------------------------------------------------------------------------|
| Los equipos cliente de entorno de ejecución<br>preorganizados en Servicios de dominio de A<br>conocidos. Los clientes no preorganizados s<br>seleccionar el tipo de cliente al que responde<br>Windows y la acción que se lleva a cabo cu<br>conocido o desconocido | previo al arranque (PXE) pueden estar<br>Active Directory, en cuyo caso se denominan clientes<br>e denominan desconocidos. Use esta página para<br>e el servidor de Servicios de implementación de<br>ando el servidor responde a un equipo cliente |
| Elija la directiva de respuestas adecuada a c                                                                                                    | continuación:                                                                                                    |
| O No responder a ningún equipo cliente                                                                                                    |                                                                                                    |
| C Responder sólo a los equipos cliente cor                                                                                                    | nocidos                                                                                                    |
| <ul> <li>Responder a todos los equipos cliente (c</li> </ul>                                                                                                    | onocidos y desconocidos)                                                                                                    |
| En el caso de clientes desconocidos, no                                                                                                    | tificar al administrador y responder tras la aprobación.                                                                                                    |
| Para configurar el servidor de Servicios de im                                                                                                    | plementación de Windows, haga clic en Finalizar.                                                                                                    |
| Más información sobre la configuración del s                                                                                                    | ervidor PXE                                                                                                    |
|                                                                                                    |                                                                                                    |
|                                                                                                    | < Atrás Finalizar Cancelar                                                                                                    |

En este punto de la configuración seleccionamos la directiva de respuesta por parte del servidor hacia el cliente, en este caso seleccionamos la opción *"Responder a todos los equipos clientes (conocidos y desconocidos)"* ya que esta permite que cualquier equipo cliente que desea conectarse hacia el servidor para realizar una instalación remota lo pueda hacer sin necesidad de encontrarse vinculado en un DOMINIO.

- *No responder a ningún equipo cliente:* el WDS no permitirá que los equipos usen los recursos PXE para una instalación remota.
- **Responder a equipos clientes conocidos:** el WDS solo permite la instalación remota siempre y cuando los equipos se encuentren alojados en un dominio.
- *"Responder a todos los equipos clientes (conocidos y desconocidos):* el WDS permite que los equipos clientes realicen una instalación remota y necesidad de estar en un dominio.

Después de seleccionar la opción anterior podemos finalizar la configuración del servidor y así poder adicionar las imágenes de instalación.

| Progreso de la configuración                        |         |
|-----------------------------------------------------|---------|
| Configurando Servicios de implementación de Windows |         |
| Iniciando Servicios de implementación de Windows    |         |
|                                                     |         |
|                                                     |         |
|                                                     |         |
|                                                     |         |
|                                                     |         |
|                                                     |         |
|                                                     |         |
|                                                     |         |
|                                                     | Cancela |

Finalizando la configuración del servicio WDS

| El asistente ha configurado correctamente<br>el equipo.            | Servicios de implementación de Win     | dows en |
|--------------------------------------------------------------------|----------------------------------------|---------|
| Para poder ejecutar Servicios de implemen<br>imágenes al servidor. | ntación de Windows, necesita agrega    | r       |
| Puede elegir agregar imágenes ahora o ag<br>agregar imagen.        | regarlas más tarde con el asistente pa | ara     |
| Agregar imágenes al Servidor de imple                              | mentación de Windows ahora             |         |
|                                                                    |                                        |         |
| Más información sobre cómo agregar imág                            | enes                                   |         |
|                                                                    |                                        |         |
|                                                                    |                                        |         |

En este punto de la configuración se ha finalizado la instalación de las propiedades correspondiente, en la parte marcada no se debe seleccionar la casilla ya que puede generar conflicto al iniciar el servicio.

| En Administrador del servidor<br>Archivo Acción Ver Ayuda                                                                                                    |                                 |  |
|----------------------------------------------------------------------------------------------------|---------------------------------|--|
|                                                                                                    |                                 |  |
| Administration del servicion (VUS)     E    Funciones                                                                                                    | WDS.PRUEBA.LAN                  |  |
| Image: Servicios de implementación de Windows (WDS)         Image: Servicios de implementación de Windows (WDS)         Image: Servicios de instalación         Image: Servicios de instalación | Transmisiones por multidifusión |  |

Después de haber realizado la respectiva configuración del servidor y haberse iniciado el servicio podemos observar en la imagen que se nos despliegan las carpetas donde se almacenar los archivos que están configurados para poder ser realizar la instalación remota.

*Imágenes de instalación:* en esta carpeta se almacena el archivo *install.wim* el que permite que después de que se inicie el proceso de arranque se puedan instalar todos los componentes necesarios.

*Imágenes de arranque:* en esta carpeta se almacena el archivo denominado *boot.win* el cual cumple la función de realizar un arranque en el equipo cliente para poder realizar la instalación correspondiente.

*Imágenes heredadas:* son el tipo de imágenes que se adquieren de una version anterior al servidor WDS en este caso es el servidor RIS

*Dispositivos Pendientes:* los dispositivos pendientes son aquellos que por medio de una solicitud se deben aprobar por el administrador del WDS para poderse realizar la instalación remota, si no se aprueba el WDS reconoce la dirección MAC del cliente y no permite que este establezca conexión con el servidor.

**Transmisión por multidifusión:** ese tipo de transmisión se usa para cuando se desea realizar una instalación simultánea a varios equipos, este medio de instalación permite que el ancho de banda sea mínima y que la instalación se realice de una sola manera.

Después de haberse iniciado el servicio y haber observado los diferentes sistemas de almacenamiento en el próximo recuadro observaremos las propiedades del servicio.

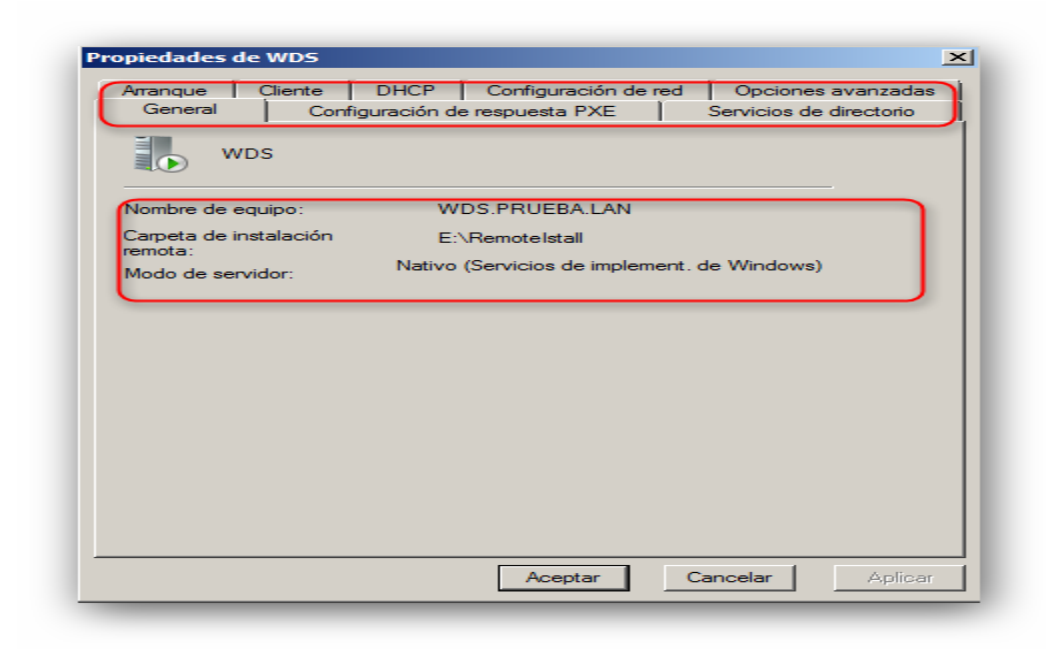

Cada pestaña cumple una función totalmente diferente lo cual se deja por defecto las configuración excepto una la opción *DHCP* si el servidor DHCP se está ejecutando en el mismo servidor WDS se debe modificar la opción "*no escuchar por el puerto 67 y la opción configurar la opción 60 DHCP como PXEClient* se debe adicionar en todos los ámbitos" si este se ejecuta se debe dejar por defecto.

| General                                                                                     | Con                                                                                   | figuración d                                                               | le respuesta P                                                                     | XE                                                                   | Servicios de directorio                                                   |
|---------------------------------------------------------------------------------------------|---------------------------------------------------------------------------------------|----------------------------------------------------------------------------|------------------------------------------------------------------------------------|----------------------------------------------------------------------|---------------------------------------------------------------------------|
| Arranque                                                                                    | Cliente                                                                               | DHCP                                                                       | Configurac                                                                         | ión de red                                                           | Opciones avanzadas                                                        |
| Si un servido<br>implementac<br>realizar escu<br>agregarse a<br>no son de M<br>opción 60 de | or DHCP se<br>ión de Wind<br>chas en el p<br>todos los ár<br>icrosoft requ<br>e DHCP. | está ejecut<br>dows, este<br>puerto 67, y<br>nbitos del se<br>uieren la co | ando en un se<br>componente d<br>la etiqueta de<br>ervidor DHCP.<br>nfiguración ma | ervidor de S<br>ebe config<br>opción 60<br>Los servid<br>anual de la | Servicios de<br>urarse para no<br>) debe<br>lores DHCP que<br>etiqueta de |
| Si DHCP de<br>casillas para<br>DHCP que n<br>configure ma                                   | Microsoft s<br>configurar l<br>lo es de Mic<br>anualmente                             | e está ejecu<br>as opcione:<br>crosoft en el<br>la opción 6                | utando en este<br>s siguientes; si<br>l servidor, activ<br>0 de DHCP:              | servidor, l<br>se está ej<br>ve la prime                             | naga clic en las<br>ecutando un<br>ra casilla y                           |
| No escu                                                                                     | char en el p                                                                          | uerto 67                                                                   |                                                                                    |                                                                      |                                                                           |
|                                                                                             | ar la opción                                                                          | 60 DHCP of                                                                 | como "PXEClie                                                                      | ent''                                                                |                                                                           |
|                                                                                             |                                                                                       |                                                                            |                                                                                    |                                                                      |                                                                           |
|                                                                                             |                                                                                       |                                                                            |                                                                                    |                                                                      |                                                                           |
| Más informa                                                                                 | ción sobre l                                                                          | as propieda                                                                | des de DHCP                                                                        |                                                                      |                                                                           |
|                                                                                             | 0.071 00070 1                                                                         |                                                                            | 200 00 01101                                                                       |                                                                      |                                                                           |
|                                                                                             |                                                                                       |                                                                            |                                                                                    |                                                                      |                                                                           |

Una vez configurada las opciones DHCP siempre y cuando sean necesarios se procede a adquirir la imagen de instalación, la imagen de booteo.

Para la adición de imágenes de instalación nos ubicamos en la carpeta "*Imágenes de instalación*" y presionamos clic derecho para el despliegue de las opciones.

| Administrador del servidor                   |                                             |                               |
|----------------------------------------------|---------------------------------------------|-------------------------------|
| Archivo Acción Ver Ayuda                     |                                             |                               |
| 🕨 🧼 📶 🛃 🔢 🖬                                  |                                             |                               |
| Administrador del servidor (WDS)             | Imágenes de instalación                     | Acciones                      |
| E Funciones                                  | Grupp de imánenes                           | Imágenes de instalación       |
| Servicios de implementación de Windows (WDS) |                                             |                               |
| E Servidores                                 | No hay elementos disponibles en esta vista. | Accones aciconales            |
| Imágenes de instalación                      |                                             |                               |
| Imágenes de arranque                         |                                             |                               |
| 🗉 🎆 Imágenes heredadas                       |                                             |                               |
| 🗉 📑 Dispositivos pendientes                  |                                             |                               |
| 🗉 📑 Transmisiones por multidifusión          |                                             |                               |
| a Características                            | Agregar imagen de instalación               | seleccionar agregar imagen de |
| Diagnostico                                  | Agregar grupo de imágenes                   | selectional agregat imagen de |
| Configuration                                | Ver                                         | instalacion                   |
| Copias de seguridad de Windows Server        | ver                                         |                               |
| Administración de discos                     | Organizar iconos                            |                               |
| -                                            | Alinear iconos                              |                               |
|                                              | Avuda                                       |                               |
|                                              |                                             |                               |
|                                              |                                             |                               |
|                                              |                                             |                               |
|                                              |                                             |                               |
|                                              |                                             |                               |
|                                              |                                             |                               |
|                                              |                                             |                               |
|                                              |                                             |                               |
|                                              |                                             |                               |
|                                              |                                             |                               |
|                                              |                                             |                               |
|                                              |                                             |                               |
|                                              |                                             |                               |
|                                              |                                             |                               |
|                                              |                                             |                               |
|                                              |                                             |                               |
|                                              |                                             |                               |
|                                              |                                             |                               |
|                                              |                                             |                               |
|                                              | 1                                           |                               |
|                                              |                                             |                               |
| nicio 🔄 🚋 📃 🔤 📄 🔤 🔤 👘                        | Equipo                                      | ES   📕 🍿 🖾 🛛 🛃 🕼 12:          |

Después de seleccionar la opción anterior muestra la siguiente opción, donde creamos un grupo con el nombre que queramos y presionamos siguiente para continuar.

| upo de imágenes                            |                         |            |        |
|--------------------------------------------|-------------------------|------------|--------|
|                                            |                         |            |        |
| Los grupos de imágenes se usan para agn    | upar imágenes similares |            |        |
| Especifique el grupo de imágenes de las in | nágenes que desea agr   | egar:      |        |
| C Seleccionar de grupos de imágenes ex     | kistentes               |            | -      |
| Crear un nuevo grupo de imágenes           | w7                      |            | _      |
|                                            | -                       |            |        |
|                                            |                         |            | _      |
|                                            |                         |            |        |
|                                            |                         |            |        |
|                                            |                         |            |        |
|                                            |                         |            |        |
|                                            |                         |            |        |
|                                            |                         |            |        |
|                                            | < Atrás Sic             | ujente > C | ancela |

Después de realizar el proceso anterior se procede a buscar en los archivos del servidor la imagen de instalación de la siguiente manera.

| Seleccionar are                                                | chivo de in | agen de Windows (WIM)                                                                   |                                                                                                    | 2                           |
|----------------------------------------------------------------|-------------|-----------------------------------------------------------------------------------------|----------------------------------------------------------------------------------------------------|-----------------------------|
| GO- 🕨                                                          | • Unidad de | CD (D:) W8C - sources -                                                                 | 👻 🛃 Bu:                                                                                                    | scar 🖉                      |
| 🕘 Organizar 👻                                                  | Vistas      | 👻 📑 Nueva carpeta                                                                       |                                                                                                    | 0                           |
| Vínculos favoritos<br>Sitios recientes<br>Escritorio<br>Equipo |             | No  Fecha  Tipo<br>dimanifests<br>etwproviders<br>migration<br>sxs<br>xp<br>install.wim | •     •     Tamaño       •     •     •       •     •     •       •     •     •       •     •     •       •     •     •       •     •     •       •     •     •       •     •     •       •     •     •       •     •     •       •     •     •       •     •     •       •     •     •       •     •     •       •     •     •       •     •     •       •     •     •       •     •     •       •     •     •       •     •     •       •     •     •       •     •     •       •     •     •       •     •     •       •     •     •       •     •     •       •     •     •       •     •     •       •     •     •       •     •     •       •     •     •       •     •     •       •     •     • | ntmanifests                 |
| Carpetas                                                       | ^           |                                                                                         |                                                                                                    |                             |
|                                                                | Nombre:     | nstall.wim                                                                              | -                                                                                                    | Archivo de imagen de Windov |

Buscamos en la carpeta de cada sistema operativo una subcarpeta denomina "*SOURCES*" allí se encontraran otras subcarpetas y dos archivos que son los necesarios para el servidor WDS estos son el "*install.wim* y *el boot.wim*" en este caso seleccionamos el *install.wim* y lo cargamos.

NOTA: para que estos archivos se puedan adicionar sin errores el sistemas operativo debe tener un proceso desatendido ya que esto reduce su tamaño y permite una instalación automatizada.

| rchivo de imagen                                                              |                                                |
|-------------------------------------------------------------------------------|------------------------------------------------|
| Seleccione un archivo de imagen d<br>desea agregar.<br>Ubicación del archivo: | le Windows (WIM) que contenga las imágenes que |
| D:\sources\install.wim                                                        | Examinar                                       |
|                                                                               |                                                |
|                                                                               |                                                |
|                                                                               |                                                |
|                                                                               |                                                |
|                                                                               |                                                |
|                                                                               |                                                |

Al cargar la imagen de instalación sale un recuadro con el nombre del S.O , un resumen y después de aceptar se carga la imagen.

| Servicios de implementación de Windows - Asistente para agregar imágenes 🗴<br>Lista de imágenes disponibles                                                                  | Servicios de implementación de Windows - Asistente para agregar imágenes X<br>Resumen                                                                                                    |
|----------------------------------------------------------------------------------------------------|----------------------------------------------------------------------------------------------------|
| Las siguientes imágenes están disponibles en el archivo. Seleccione las imágenes que<br>desee agregar.<br>Nombre Arquitectura Descripción<br>Vindows 8 Pro x86 Windows 8 Pro | Revise las siguientes opciones de configuración antes de agregar imágenes.<br>Grupo de imágenes: w7<br>Archivo de imagen: D:\sources\install.wim<br>Imágenes seleccionadas:<br>Nombre<br>Windows 8 Pro |
| Usar nombre predeterminado y descripción para cada una de las imágenes seleccionadas                                                                                         | Para cambiar cualquier valor de configuración, haga clic en Atrás. Para agregar las<br>imágenes seleccionadas al servidor, haga clic en Siguiente.<br>< Atrás Siguiente > Cancelar                     |

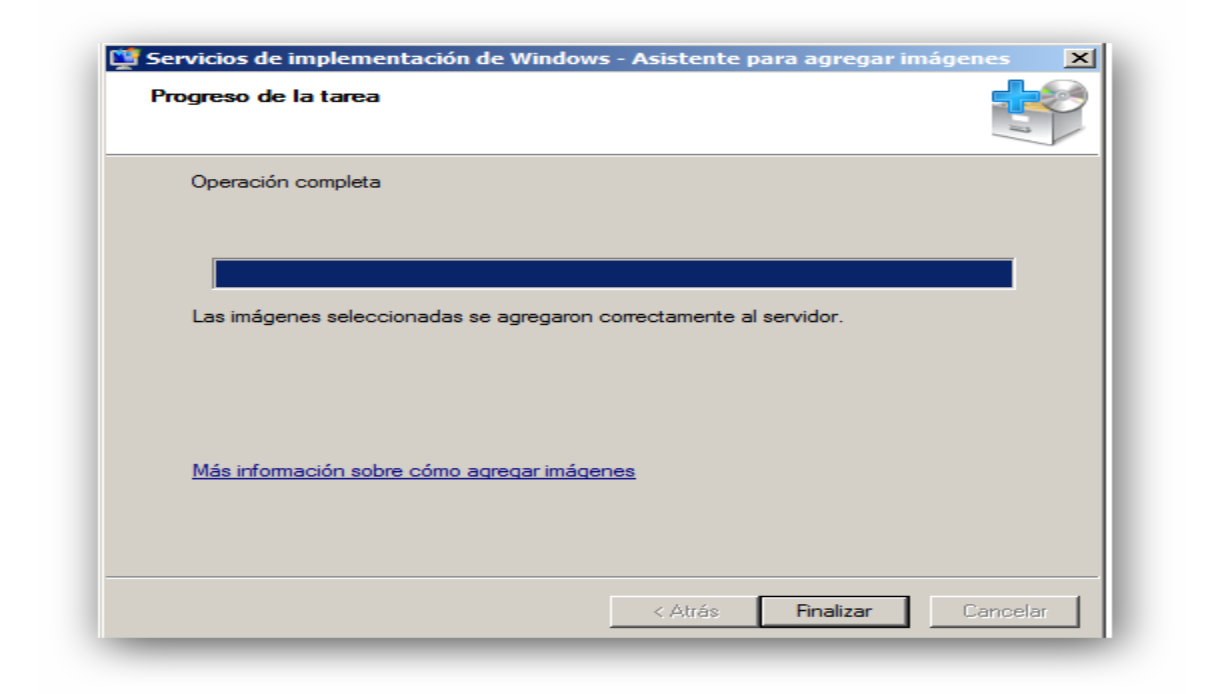

Después del procedimiento que se realizó con anterioridad verificamos que la imagen de instalaciones se haya agregado correctamente y así proceder a adicionar la imagen de arranque.

| Administrador del servidor                     |                       |              |              |         |                 |  |
|------------------------------------------------|-----------------------|--------------|--------------|---------|-----------------|--|
| Archivo Acción Ver Avuda                       |                       |              |              |         |                 |  |
|                                                |                       |              |              |         |                 |  |
| Administrador del servidor (WDS)               | w8                    |              |              |         |                 |  |
| E P Funciones                                  | Nombro do imagon      | Arguitecture | Estado       | Tamaño  | Eacha           |  |
| E Servicios de implementación de Windows (WDS) | Windows 8 Pro         | x86          | Con conexión | 7860 MB | 26/07/2012 9:17 |  |
| Servidores                                     | - Wildows of to       | 200          | Conconcxion  | 7000110 | 20/07/2012 5.17 |  |
| E MuserProceda.Lan                             |                       |              |              |         |                 |  |
| ₽ w8                                           |                       |              |              |         |                 |  |
| Imágenes de arranque                           |                       |              |              |         |                 |  |
| Imágenes heredadas                             |                       |              |              |         |                 |  |
| Transmisiones por multidifusión                |                       |              |              |         |                 |  |
| E aracterísticas                               |                       |              |              |         |                 |  |
| Diagnóstico                                    |                       |              |              |         |                 |  |
| Configuración                                  |                       |              |              |         |                 |  |
| Copias de seguridad de Windows Server          |                       |              |              |         |                 |  |
| Administración de discos                       |                       |              |              |         |                 |  |
|                                                |                       |              |              |         |                 |  |
|                                                |                       |              |              |         |                 |  |
|                                                |                       |              |              |         |                 |  |
|                                                |                       |              |              |         |                 |  |
|                                                |                       |              |              |         |                 |  |
|                                                |                       |              |              |         |                 |  |
|                                                |                       |              |              |         |                 |  |
|                                                |                       |              |              |         |                 |  |
|                                                |                       |              |              |         |                 |  |
|                                                |                       |              |              |         |                 |  |
|                                                |                       |              |              |         |                 |  |
|                                                |                       |              |              |         |                 |  |
|                                                |                       |              |              |         |                 |  |
|                                                |                       |              |              |         |                 |  |
|                                                |                       |              |              |         |                 |  |
|                                                |                       |              |              |         |                 |  |
|                                                |                       |              |              |         |                 |  |
|                                                |                       |              |              |         |                 |  |
|                                                | -                     |              |              |         |                 |  |
| 🐉 Inicio 🛛 🐁 💻 🔰 Administrador del ser 🗯 Ad    | ministrador de tareas | .            |              |         |                 |  |
|                                                |                       |              |              | _       |                 |  |

Como podemos ver en la imagen anterior se creó el grupo correctamente y el archivo install.wim también se agregó correctamente.

El procedimiento de adición de la imagen de arranque es igual solo cambia la posición en las carpetas de instalación que en este caso no ubicamos en la carpeta denominada *imagen de arranque*.

| Imágenes de arra | nque                                                                                    | [ Entrole                                                                                                    | 1                                                                                                    | [ E-d-                                                                                                    | unite de 60                                                                                                    |                                                                                                    |
|------------------|-----------------------------------------------------------------------------------------|----------------------------------------------------------------------------------------------------|----------------------------------------------------------------------------------------------------|----------------------------------------------------------------------------------------------------|----------------------------------------------------------------------------------------------------|----------------------------------------------------------------------------------------------------|
| Nombre de imagen | Arquitectura<br>Agregar imagen de<br>Ver<br>Organizar iconos<br>Alinear iconos<br>Ayuda | Estado<br>No hay e                                                                                                    | Tamaño<br>elementos dis                                                                                                    | Fecha<br>ponibles en                                                                                                    | Versión de SO<br>esta vista.                                                                                                    |                                                                                                    |
|                  | Imágenes de arra                                                                        | Imágenes de arranque         Nombre de imagen       Arquitectura         Agregar imagen de Ver         Organizar iconos         Alinear iconos         Ayuda | Imágenes de arranque           Nombre de imagen         Arquitectura         Estado           No hay o         Agregar imagen de arranque           Ver         Organizar iconos           Alinear iconos         Ayuda | Imágenes de arranque         Nombre de imagen       Arquitectura       Estado       Tamaño         No hay elementos dis         Agregar imagen de arranque         Ver       Imagen         Organizar iconos       Ainear iconos         Ayuda | Imágenes de arranque         Nombre de imagen       Arquitectura       Estado       Tamaño       Fecha         No hay elementos disponibles en         Agregar imagen de arranque         Ver       •         Organizar iconos       •         Ajuear       • | Imágenes de arranque         Nombre de imagen       Arquitectura       Estado       Tamaño       Fecha       Versión de SO         No hay elementos disponibles en esta vista.         Agregar imagen de arranque       Ver       •         Ver       •       •       •         Organizar iconos       •       •       •         Ayuda       •       •       • |

De igual manera que el procedimiento anterior nos posicionamos en la carpeta imágenes de arranque y presionamos clic derecho para que se despliegue la opción donde seleccionamos agregar imagen de arranque.

| Seleccionar are    | chivo de imagen de Windows (WIM)                                                                                                    | ×                     |
|--------------------|----------------------------------------------------------------------------------------------------|-----------------------|
| 00 🕨               | ▼ Unidad de CD (D:) W8C ▼ sources ▼                                                                                                    | - 2                   |
| 🕘 Organizar 👻      | 🟥 Vistas 🔻 📑 Nueva carpeta                                                                                                    | 2                     |
| Vínculos favoritos | Nombre <ul> <li>Fecha modificación</li> <li>Tipo</li> <li>Tamaño</li> <li>es-es</li> <li>inf</li> <li>migration</li> <li>sxs</li> <li>xp</li> <li>boot.wim</li> </ul> |                       |
| Carpetas           | <u>^</u>                                                                                                    |                       |
|                    | Nombre: boot.wim  Archivo de imagen de Win Abrir Canc                                                                                                    | ido\ <b>_</b><br>elar |

Al igual que el archivo Install.wim el boot.wim se encuentra en la subcarpeta source.

| Archivo de imagen                                                         |                                                    |
|---------------------------------------------------------------------------|----------------------------------------------------|
| Seleccione un archivo de imag<br>desea agregar.<br>Ubicación del archivo: | gen de Windows (WIM) que contenga las imágenes que |
| D:\sources\boot.wim                                                       | Examinar                                           |
|                                                                           |                                                    |
|                                                                           |                                                    |
|                                                                           |                                                    |
|                                                                           |                                                    |
|                                                                           |                                                    |
|                                                                           |                                                    |
|                                                                           |                                                    |

Después de seleccionar la imagen de arranque continuamos con el proceso donde encontraremos el nombre de la imagen, su arquitectura y un resumen de la misma.

| etadatos de imagen                                                                                                    | Resumen                                                                                                    |
|----------------------------------------------------------------------------------------------------|----------------------------------------------------------------------------------------------------|
| Escriba un nombre y una descripción para la imagen siguiente:<br>'Microsoft Windows Setup (x86)'                                                         | Revise las siguientes opciones de configuración antes de agregar imágenes.                                                                              |
| Nombre de la imagen:<br>Microsoft Windows Setup (x86)<br>Descripción de la imagen:<br>Microsoft Windows Setup (x86)<br>Arquitectura de la imagen:<br>x86 | Grupo de imágenes: Imágenes de arranque<br>Archivo de imagen: D:\sources\boot.wim<br>Imágenes seleccionadas:<br>Nombre<br>Microsoft Windows Setup (x86) |
|                                                                                                    | J<br>Para cambiar cualquier valor de configuración, haga clic en Atrás. Para agregar las<br>imágenes seleccionadas al servidor, haga clic en Siguiente. |
| < Atrás Siguiente > Cancelar                                                                                                    | < Atrás Siguiente > Cancela                                                                                                    |

Al finalizar este procedimiento se carga la imagen en la carpeta de configuraciones.

| ervicios de implementación de Wind<br>Progreso de la tarea | lows - Asistente para agregar imágenes |
|------------------------------------------------------------|----------------------------------------|
| Agregando imagen de arranque                               |                                        |
| Agregando imagen 1 de 1 (Microsoft )                       | Windows Setup (x86))                   |
|                                                            |                                        |
| Más información sobre cómo agregar im                      | <u>lágenes</u>                         |
|                                                            |                                        |
|                                                            |                                        |

Después de haberse cargado la imagen correctamente podemos observar en las carpetas de almacenamiento los diferentes archivos.

| 🖬 Administrador del servidor                                                                                                    |                               |              |              |        |                 |               |  |
|----------------------------------------------------------------------------------------------------|-------------------------------|--------------|--------------|--------|-----------------|---------------|--|
| Archivo Acción Ver Ayuda                                                                                                    |                               |              |              |        |                 |               |  |
| 🗇 🔿 🔁 🖬 🔒 🛛 🖬                                                                                                    |                               |              |              |        |                 |               |  |
| Administrador del servidor (WDS)                                                                                                    | Imágenes de arranque          |              |              |        |                 |               |  |
| Providences Providences Providence de la construcción de Windows (WDC)                                                                                                    | Nombre de imagen              | Arquitectura | Estado       | Tamaño | Ferha           | Versión de SO |  |
| Servicios de implementación de Windows (WDS)     Serviciores                                                                                                    | Microsoft Windows Setup (x86) | x86          | Con conexión | 991 MB | 26/07/2012 8:18 | 6.2.9200      |  |
| <ul> <li>WOS.PRUEBA.LAN</li> <li>Imágenes de instalación</li> <li>W8</li> <li>Imágenes de arranque</li> <li>Imágenes heredadas</li> <li>Dispositivos pendentes</li> <li>Dispositico</li> <li>Configuración</li> <li>Almacenamiento</li> <li>Copias de seguridad de Windows Server</li> <li>Administración de discos</li> </ul> |                               |              |              |        |                 |               |  |

Al haber finalizado el proceso de montaje del servidor, configuración y adición de imágenes al servicio de implementación de Windows se procese a realizar la instalación remota.

- Para esto el equipo cliente debe estar en el mismo segmento de red en el que se encuentra el servidor WDS para que así el dhcp asigne la dirección correcta para poderse establecer la comunicación.
- En la BIOS del equipo cliente se debe tener habilitado la opción de **boot por red** como se ve en la siguiente imagen.

| Main               | Advanced                               | PhoenixBIO<br>Security     | S <mark>Set</mark> up<br>Boot | Utility<br>Exit        |                                                                                                    |
|--------------------|----------------------------------------|----------------------------|-------------------------------|------------------------|----------------------------------------------------------------------------------------------------|
| +Rem               | ovable Devices                         |                            |                               |                        | Item Specific Help                                                                                                    |
| +Har<br>CD-<br>Net | l Drive<br>ROM Drive<br>Jork boot from | n AMD Am79C970             | A                             |                        | Keys used to view or<br>configure devices:<br><enter> expands or<br/>collapses devices with<br/>a + or -<br/><ctrl+enter> expands<br/>all<br/>&lt;+&gt; and &lt;-&gt; moves the<br/>device up or down.<br/><n> May move removable<br/>device between Hard<br/>Disk or Removable Disk<br/><d> Remove a device<br/>that is not installed.</d></n></ctrl+enter></enter> |
| F1 Hel<br>Esc Exi  | p 1↓ Select<br>t ↔ Select              | : Item -/+<br>: Menu Enter | Change<br>Selec               | e Values<br>t ► Sub-Me | F9 Setup Defaults<br>enu F10 Save and Exit                                                                                                    |

Si esta opción no se encuentra habilitada buscamos la opción "ADVANCED o MAIN" y allí encontraremos los diferentes tipos de configuración, buscamos la opción "NETWORK BOOT o BOOT LAN" y allí cambiamos el estado de "DISABLE por ENABLE" de tal manera que la opción quede habilitada guardamos los cambios y procedemos a modificar el orden de arranque. Después de configurar la orden de arranque el equipo cliente empieza a realizar la solicitud DHCP para que se le asigne una dirección y así establecer conexión con el WDS como se ve en la siguiente imagen.

| LIENT MAC ADDR:                                                                                                    | 08 00 27 A8 3B 04                                                                                                    | GUID: 23C0753E-31B0-4336-8F70-78F94DA08E65                                                    |
|----------------------------------------------------------------------------------------------------|----------------------------------------------------------------------------------------------------|-----------------------------------------------------------------------------------------------|
| HCP. <u>\</u>                                                                                                    |                                                                                                    |                                                                                               |
|                                                                                                    |                                                                                                    |                                                                                               |
|                                                                                                    |                                                                                                    |                                                                                               |
|                                                                                                    |                                                                                                    |                                                                                               |
|                                                                                                    |                                                                                                    |                                                                                               |
|                                                                                                    |                                                                                                    |                                                                                               |
|                                                                                                    |                                                                                                    |                                                                                               |
|                                                                                                    |                                                                                                    |                                                                                               |
|                                                                                                    |                                                                                                    |                                                                                               |
|                                                                                                    |                                                                                                    |                                                                                               |
|                                                                                                    |                                                                                                    |                                                                                               |
|                                                                                                    |                                                                                                    |                                                                                               |
|                                                                                                    |                                                                                                    |                                                                                               |
|                                                                                                    |                                                                                                    |                                                                                               |
|                                                                                                    | 2.4                                                                                                    |                                                                                               |
| ntel UNDI, PXE-<br>XE Software Cop                                                                                                    | 2.1<br>yright (C) 1997-200                                                                                                    | 0 Intel Corporation                                                                           |
| ntel UNDI, PXE-<br>XE Software Cop<br>opyright (C) 20                                                                                                    | 2.1<br>yright (C) 1997–200<br>10 Oracle Corporati                                                                                                 | 0 Intel Corporation<br>on                                                                     |
| ntel UNDI, PXE-<br>XE Software Cop<br>opyright (C) 20<br>LIENT MAC ADDR:                                                                                                    | 2.1<br>yright (C) 1997-200<br>10 Dracle Corporati<br>08 00 27 A8 3B 04                                                                            | 0 Intel Corporation<br>on<br>GUID: 23C0753E-31B0-4336-8F70-78F94DA08E65                       |
| ntel UNDI, PXE-<br>XE Software Cop<br>opyright (C) 20<br>LIENT MAC ADDR:<br>LIENT IP:                                                                                                    | 2.1<br>yright (C) 1997-200<br>10 Oracle Corporati<br>08 00 27 A8 3B 04<br>MASK: 255.                                                              | 0 Intel Corporation<br>on<br>GUID: 23C0753E-31B0-4336-8F70-78F94DA08E65<br>255.255.0 DHCP IP: |
| ntel UNDI, PXE-<br>XE Software Cop<br>opyright (C) 20<br>LIENT MAC ADDR:<br>LIENT IP:<br>ATEWAY IP:<br>ownloaded WDSNE                                                                                                | 2.1<br>yright (C) 1997-200<br>10 Oracle Corporati<br>08 00 27 A8 3B 04<br>MASK: 255.<br>P                                                         | 0 Intel Corporation<br>on<br>GUID: 23C0753E-31B0-4336-8F70-78F94DA08E65<br>255.255.0 DHCP IP: |
| ntel UNDI, PXE-<br>XE Software Cop<br>opyright (C) 26<br>LIENT MAC ADDR:<br>LIENT IP:<br>ATEWAY IP:<br>ownloaded WDSNE<br>rchitecture: XE                                                                             | 2.1<br>yright (C) 1997-200<br>10 Oracle Corporati<br>08 00 27 A8 3B 04<br>MASK: 255.<br>P                                                         | 0 Intel Corporation<br>on<br>GUID: 23C0753E-31B0-4336-8F70-78F94DA08E65<br>255.255.0 DHCP IP: |
| ntel UNDI, PXE-<br>XE Software Cop<br>opyright (C) 20<br>LIENT MAC ADDR:<br>LIENT IP:<br>ATEWAY IP:<br>ownloaded WDSNE<br>rchitecture: xE<br>ontacting Serve                                                          | 2.1<br>yright (C) 1997-200<br>10 Dracle Corporati<br>08 00 27 A8 3B 04<br>MASK: 255.<br>P<br>6<br>r:                                              | 0 Intel Corporation<br>on<br>GUID: 23C0753E-31B0-4336-8F70-78F94DA08E65<br>255.255.0 DHCP IP: |
| ntel UNDI, PXE-<br>XE Software Cop<br>opyright (C) 26<br>LIENT MAC ADDR:<br>LIENT IP:<br>ATEWAY IP:<br>ownloaded WDSNE<br>rchitecture: xE<br>ontacting Serve<br>FTP Download: H                                       | 2.1<br>yright (C) 1997-200<br>10 Oracle Corporati<br>08 00 27 A8 3B 04<br>MASK: 255.<br>P<br>6<br>r:                                              | 0 Intel Corporation<br>on<br>GUID: 23C0753E-31B0-4336-8F70-78F94DA08E65<br>255.255.0 DHCP IP: |
| ntel UNDI, PXE-<br>XE Software Cop<br>opyright (C) 20<br>LIENT MAC ADDR:<br>LIENT IP:<br>ATEWAY IP:<br>cownloaded WDSNE<br>rchitecture: XE<br>ontacting Serve<br>FTP Download: h                                      | 2.1<br>yright (C) 1997-200<br>10 Oracle Corporati<br>08 00 27 A8 3B 04<br>MASK: 255.<br>P<br>6<br>r:<br>oot\x86\pxeboot.com<br>twork service boot | 0 Intel Corporation<br>on<br>GUID: 23C0753E-31B0-4336-8F70-78F94DA08E65<br>255.255.0 DHCP IP: |
| ntel UNDI, PXE-<br>XE Software Cop<br>opyright (C) 20<br>LIENT MAC ADDR:<br>LIENT IP:<br>ATEWAY IP:<br>ownloaded WDSNE<br>rchitecture: xE<br>ontacting Serve<br>FTP Download: f<br>ress F12 for ne                    | 2.1<br>yright (C) 1997-200<br>10 Oracle Corporati<br>08 00 27 A8 3B 04<br>MASK: 255.<br>P<br>6<br>r:<br>oot\x86\pxeboot.com<br>twork service boot | 0 Intel Corporation<br>on<br>GUID: 23C0753E-31B0-4336-8F70-78F94DA08E65<br>255.255.0 DHCP IP: |
| ntel UNDI, PXE-<br>XE Software Cop<br>opyright (C) 26<br>LIENT MAC ADDR:<br>LIENT IP:<br>ATEWAY IP:<br>ownloaded WDSNE<br>ownloaded WDSNE<br>rchitecture: xE<br>ontacting Serve<br>FTP Download: H<br>ress F12 for ne | 2.1<br>yright (C) 1997-200<br>10 Oracle Corporati<br>08 00 27 A8 3B 04<br>MASK: 255.<br>P<br>6<br>r:<br>otx86\pxeboot.com<br>twork service boot   | 0 Intel Corporation<br>on<br>GUID: 23C0753E-31B0-4336-8F70-78F94DA08E65<br>255.255.0 DHCP IP: |

Después de recibir la solicitud DHCP y establecer conexión con el servidor de implementación se procede a presiona "F12" para poder que se cargue la imagen de arranque.

Después de seguir los pasos anteriores se puede observar el procedimiento de booteo por red mediante la dirección *IP asignada* y la imagen de arranque.

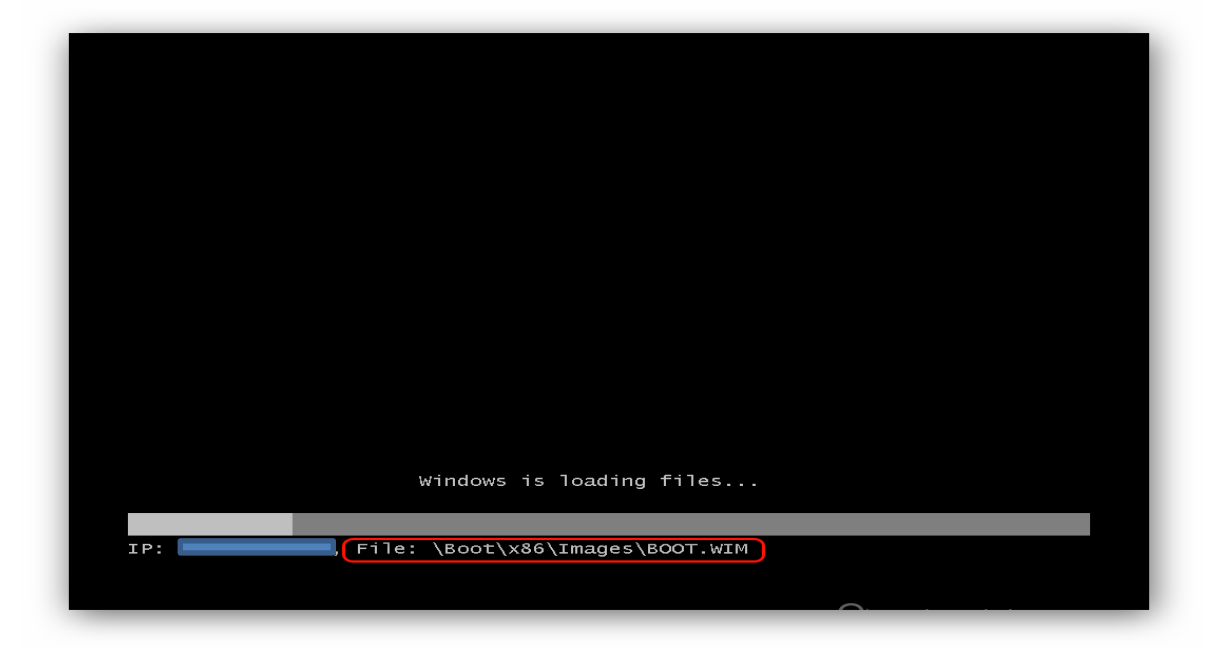

Después de que se carga la imagen se inicia el proceso de selección regional del S.O.

| Servicios de implementación de Windows                  |           |
|---------------------------------------------------------|-----------|
|                                                         |           |
|                                                         |           |
| Configuración regional: Español (Colombia)              |           |
| <br>T <u>e</u> clado o método de entrada: Latinoamérica |           |
|                                                         |           |
| Copyright                                               | Siguiente |

Una vez seleccionada la configuración regional, el WDS solicita las credenciales con permisos para poder continuar con la instalación.

| Servicios de implemer             | tación de Win                                                                   | dows                                |                                      |                    |  |
|-----------------------------------|---------------------------------------------------------------------------------|-------------------------------------|--------------------------------------|--------------------|--|
| Configu<br>T <u>e</u> clado o mét | Conectarse a W<br>Escriba su nomb<br>usuario@domini<br>Lisuario:<br>Contraseña: | DS re de usuario con formato o.com. | ? X<br>dominio\usuario o<br>Cancelar | ×<br>×             |  |
| Copyright © 2009 Microsoft        | Corporation. Reserv                                                             | rados todos los derechos.           |                                      | Siguien <u>t</u> e |  |

En este caso las credenciales para continuar con la instalación son:

*USUARIO:* PRUEBA\wds.prueba →→ "PRUEBA=DOMINIO" "wds.prueba=Nombre del usuario en el Dominio"

*Contraseña:* \*\* → → "Contraseña de acceso al servidor WDS"

Después de haber proporcionado las credenciales de acceso se procede a elegir la imagen de instalación y su arquitectura.

| Sistema operativo                       | Idioma | Arquitectura | Fecha de mo |
|-----------------------------------------|--------|--------------|-------------|
| Windows 7 pro x64                       | es-ES  | хб4          | 19/06/2013  |
| Windows 7 pro x86                       | es-ES  | x86          | 19/06/2013  |
| Seleccione el idioma que desea instalar | ri (   |              |             |
| Español                                 |        |              |             |

Después de seleccionar la imagen de instalación se procede a configurar las unidades de disco duro y se continua con el procedimiento normal de formateo.

| Nombre       Tamaño total       Espacio disp       Tipo         Espacio sin asignar en el disco 0       50.0 GB       50.0 GB         Espacio sin asignar en el disco 0       50.0 GB       50.0 GB |                                                                                                    |                                                                                                    |                                                                                                    |                                                                                                    |
|----------------------------------------------------------------------------------------------------|----------------------------------------------------------------------------------------------------|----------------------------------------------------------------------------------------------------|----------------------------------------------------------------------------------------------------|----------------------------------------------------------------------------------------------------|
| Actualizar                                                                                                    | Managina Tanagér Astal Francis dina Tina                                                                                                    |                                                                                                    | Nombre Tamaño total Espacio disp Tipo                                                                                                    | Nembra Tamaña tatal Econcia disa Tina                                                                                                    |
| Actualizar Opriopes de upidad                                                                                                    | Tamano total Espacio disp Tipo                                                                                                    | Nombre Tamaño total Espacio disp Tipo                                                                                                    | Figure Figure and the figure for the figure for the | Functional states of the second second |
| Actualizar Opriopes de upidad                                                                                                    | Espacio sin asignar en el disco 0 50.0 GB 50.0 GB                                                                                                    | Nombre         Tamaño total         Espacio disp         Tipo           Espacio sin asignar en el disco 0         50.0 GB         50.0 GB                                                                                                    | Espacio sin asignar en el disco 0 50.0 GB 50.0 GB                                                                                                    | Espacio sin asignar en el disco 0 50.0 GB 50.0 GB                                                                                                    |
| Actualizar Opriopes de upidad                                                                                                    | Espacio sin asignar en el disco 0 50.0 GB 50.0 GB                                                                                                    | Nombre         Tamaño total         Espacio disp         Tipo           Espacio sin asignar en el disco 0         50.0 GB         50.0 GB                                                                                                    | Espacio sin asignar en el disco 0 50.0 GB 50.0 GB                                                                                                    | Espacio sin asignar en el disco 0 50.0 GB 50.0 GB                                                                                                    |
| Actualizar Onciones de unidad                                                                                                    | Espacio sin asignar en el disco 0 50.0 GB 50.0 GB                                                                                                    | Nombre     Tamaño total     Espacio disp     Tipo       Espacio sin asignar en el disco 0     50.0 GB     50.0 GB                                                                                                    | Espacio sin asignar en el disco 0 50.0 GB 50.0 GB                                                                                                    | Espacio sin asignar en el disco 0 50.0 GB 50.0 GB                                                                                                    |
| Actualizar Onciones de unidad                                                                                                    | Espacio sin asignar en el disco 0 50.0 GB 50.0 GB                                                                                                    | Nombre Tamaño total Espacio disp Tipo Espacio sin asignar en el disco 0 50.0 GB 50.0 GB                                                                                                    | Espacio sin asignar en el disco 0 50.0 GB 50.0 GB                                                                                                    | Espacio sin asignar en el disco 0 50.0 GB 50.0 GB                                                                                                    |
| Actualizar Onciones de unidad                                                                                                    | Espacio sin asignar en el disco 0 50.0 GB 50.0 GB                                                                                                    | Nombre Tamaño total Espacio disp Tipo Espacio sin asignar en el disco 0 50.0 GB 50.0 GB                                                                                                    | Espacio sin asignar en el disco 0 50.0 GB 50.0 GB                                                                                                    | Espacio sin asignar en el disco 0 50.0 GB 50.0 GB                                                                                                    |
|                                                                                                    | Espacio sin asignar en el disco 0 50.0 GB 50.0 GB                                                                                                    | Nombre     Tamaño total     Espacio disp     Tipo       Espacio sin asignar en el disco 0     50.0 GB     50.0 GB                                                                                                    | Espacio sin asignar en el disco 0 50.0 GB 50.0 GB                                                                                                    | Espacio sin asignar en el disco 0 50.0 GB 50.0 GB                                                                                                    |
| Cargar controlador                                                                                                    | Espacio sin asignar en el disco 0 50.0 GB 50.0 GB                                                                                                    | Nombre       Tamaño total       Espacio disp       Tipo         Espacio sin asignar en el disco 0       50.0 GB       50.0 GB         Solution asignar en el disco 0       50.0 GB       50.0 GB         Solution asignar en el disco 0       50.0 GB       50.0 GB         Solution asignar en el disco 0       50.0 GB       50.0 GB         Solution asignar en el disco 0       50.0 GB       50.0 GB         Solution asignar en el disco 0       50.0 GB       50.0 GB         Solution asignar en el disco 0       50.0 GB       50.0 GB         Solution asignar en el disco 0       50.0 GB       50.0 GB         Solution asignar en el disco 0       50.0 GB       50.0 GB         Solution asignar en el disco 0       50.0 GB       50.0 GB         Solution asignar en el disco 0       50.0 GB       50.0 GB         Solution asignar en el disco 0       50.0 GB       50.0 GB         Solution asignar en el disco 0       Solution asignar en el disco 0       50.0 GB         Solution asignar en el disco 0       Solution asignar en el disco 0       Solution asignar en el disco 0         Solution asignar en el disco 0       Solution asignar en el disco 0       Solution asignar en el disco 0         Solution asignar en el disco 0       Solution asignar en el disco 0       Solution asignar en | Espacio sin asignar en el disco 0 50.0 GB 50.0 GB                                                                                                    | Espacio sin asignar en el disco 0 50.0 GB 50.0 GB                                                                                                    |
|                                                                                                    | Espacio sin asignar en el disco 0 50.0 GB 50.0 GB                                                                                                    | Nombre       Tamaño total       Espacio disp       Tipo         Espacio sin asignar en el disco 0       50.0 GB       50.0 GB         Solution       50.0 GB       50.0 GB         Actualizar       Opciones de unidag         Cargar controlador       Cargar controlador                                                                                                    | Espacio sin asignar en el disco 0 50.0 GB 50.0 GB                                                                                                    | Kontale     Fanano todari especto disp     Tipo     Especio sin asignar en el disco 0     50.0 GB     50.0 GB     Solo GB     Solo GB     Solo GB     Cargar controlador                                                                                                    |
|                                                                                                    | Espacio sin asignar en el disco 0 50.0 GB 50.0 GB                                                                                                    | Nombre       Tamaño total       Espacio disp       Tipo         Espacio sin asignar en el disco 0       50.0 GB       50.0 GB         Solution       50.0 GB       000 GB         Actualizar       Opciones de unidag         Cargar controlador       0                                                                                                    | Espacio sin asignar en el disco 0 50.0 GB 50.0 GB                                                                                                    | Kontale     Fanano todari especto disp     Tipo     Especio sin asignar en el disco 0     50.0 GB     50.0 GB     for Actualizar     Opciones de unidad     Cargar controlador                                                                                                    |
|                                                                                                    | Espacio sin asignar en el disco 0 50.0 GB 50.0 GB                                                                                                    | Nombre       Tamaño total       Espacio disp       Tipo         Espacio sin asignar en el disco 0       50.0 GB       50.0 GB         Solution       50.0 GB       00 GB         Actualizar       Opciones de unidag         Cargar controlador       0                                                                                                    | Espacio sin asignar en el disco 0 50.0 GB 50.0 GB                                                                                                    | Cargar controlador                                                                                                    |
| Similanta                                                                                                    | Espacio sin asignar en el disco 0 50.0 GB 50.0 GB                                                                                                    | Nombre       Tamaño total       Espacio disp       Tipo         Espacio sin asignar en el disco 0       50.0 GB       50.0 GB         Statualizar       Opciones de unidag         Cargar controlador       Siguiente                                                                                                    | Espacio sin asignar en el disco 0 50.0 GB 50.0 GB                                                                                                    | Actualizar     Opciones de unidad     Cargar controlador                                                                                                    |
|                                                                                                    | Espacio sin asignar en el disco 0 50.0 GB 50.0 GB                                                                                                    | Nombre       Tamaño total       Espacio disp       Tipo         Espacio sin asignar en el disco 0       50.0 GB       50.0 GB         Espacio sin asignar en el disco 0       50.0 GB       50.0 GB         Statualizar       Opciones de unidag         Cargar controlador       Cargar controlador                                                                                                    | Espacio sin asignar en el disco 0 50.0 GB 50.0 GB                                                                                                    | Espacio sin asignar en el disco 0 50.0 GB 50.0 GB      Actualizar      Opciones de unidad      Cargar controlador                                                                                                    |
| 💓 Cargar controlador                                                                                                    | Kombre     Iamano total Espacio disp I ipo     Espacio sin asignar en el disco 0 50.0 GB 50.0 GB                                                                                                    | Nombre       Tamaño total       Espacio disp       Tipo         Espacio sin asignar en el disco 0       50.0 GB       50.0 GB         Solution asignar en el disco 0       50.0 GB       50.0 GB         Actualizar       Opciones de unidad                                                                                                    | Espacio sin asignar en el disco 0 50.0 GB 50.0 GB                                                                                                    | Espacio sin asignar en el disco 0 50.0 GB 50.0 GB                                                                                                    |
|                                                                                                    | Espacio sin asignar en el disco 0 50.0 GB 50.0 GB                                                                                                    | Nombre       Tamaño total       Espacio disp       Tipo         Espacio sin asignar en el disco 0       50.0 GB       50.0 GB         Solution asignar en el disco 0       50.0 GB       50.0 GB         Actualizar       Opciones de unidad         Cargar controlador       Cargar controlador                                                                                                    | Espacio sin asignar en el disco 0 50.0 GB 50.0 GB                                                                                                    | Kontale     Fanano todari especto disp     Tipo     Especio sin asignar en el disco 0     50.0 GB     50.0 GB     Solo GB     Solo GB     Cargar controlador                                                                                                    |
|                                                                                                    | Espacio sin asignar en el disco 0 50.0 GB 50.0 GB                                                                                                    | Nombre       Tamaño total       Espacio disp       Tipo         Espacio sin asignar en el disco 0       50.0 GB       50.0 GB         Espacio sin asignar en el disco 0       50.0 GB       50.0 GB         Actualizar       Opciones de unidag         Cargar controlador       Cargar controlador                                                                                                    | Espacio sin asignar en el disco 0 50.0 GB 50.0 GB                                                                                                    | Espacio sin asignar en el disco 0 50.0 GB 50.0 GB      Actualizar      Cargar contro[ador                                                                                                    |
|                                                                                                    | Cargar controlador                                                                                                    | Nombre       Tamaño total       Espacio disp       Tipo         Espacio sin asignar en el disco 0       50.0 GB       50.0 GB         Solution       50.0 GB       50.0 GB         Actualizar       Opciones de unidad         Cargar controlador       0                                                                                                    | Espacio sin asignar en el disco 0 50.0 GB 50.0 GB                                                                                                    | Espacio sin asignar en el disco 0 50.0 GB 50.0 GB     Actualizar     Opciones de unidag     Cargar controlador                                                                                                    |
|                                                                                                    | Espacio sin asignar en el disco 0 50.0 GB 50.0 GB                                                                                                    | Nombre       Tamaño total       Espacio disp       Tipo         Espacio sin asignar en el disco 0       50.0 GB       50.0 GB         Solution asignar en el disco 0       50.0 GB       50.0 GB         Actualizar       Opciones de unidag         Cargar controlador       Opciones de unidag                                                                                                    | Espacio sin asignar en el disco 0 50.0 GB 50.0 GB                                                                                                    | Kontale     Infantale Colar Espacio disp     Tripo     Espacio sin asignar en el disco 0     So.0 GB     So.0 GB     So.0 GB     So.0 GB     So.0 GB     So.0 GB     So.0 GB     Cargar controlador                                                                                                    |
|                                                                                                    | Nombre     Tamano total     Espacio disp     Tipo                 Espacio sin asignar en el disco 0               S0.0 GB               S0.0 GB                 Actualizar               Opciones de unidad               Opciones de unidad | Nombre       Tamaño total       Espacio disp       Tipo         Espacio sin asignar en el disco 0       50.0 GB       50.0 GB         Espacio sin asignar en el disco 0       50.0 GB       50.0 GB         Actualizar       Opciones de unidag         Cargar controlador       Cargar controlador                                                                                                    | Espacio sin asignar en el disco 0 50.0 GB 50.0 GB                                                                                                    | Espacio sin asignar en el disco 0 50.0 GB 50.0 GB      Actualizar     Opciones de unidad     Cargar controlador                                                                                                    |
|                                                                                                    | Cargar controlador                                                                                                    | Nombre       Tamaño total       Espacio disp       Tipo         Espacio sin asignar en el disco 0       50.0 GB       50.0 GB         Espacio sin asignar en el disco 0       50.0 GB       50.0 GB         Actualizar       Opciones de unidad         Cargar controlador       Cargar controlador                                                                                                    | Espacio sin asignar en el disco 0 50.0 GB 50.0 GB                                                                                                    | Kontore     Iantario Cotal Espacio disp   Tipo     Espacio sin asignar en el disco 0 50.0 GB 50.0 GB     Actualizar     Opciones de unidad     Cargar contro[ador                                                                                                    |
| Cargar controlador                                                                                                    | Compre la anano total Espacio disp Tipo     Espacio sin asignar en el disco 0 50.0 GB 50.0 GB                                                                                                    | Nombre       Tamaño total       Espacio disp       Tipo         Espacio sin asignar en el disco 0       50.0 GB       50.0 GB         Espacio sin asignar en el disco 0       50.0 GB       50.0 GB         Actualizar       Opciones de unidag         Caraos sepetadados       Caraos sepetadados                                                                                                    | Espacio sin asignar en el disco 0 50.0 GB 50.0 GB                                                                                                    | Espacio sin asignar en el disco 0 50.0 GB 50.0 GB                                                                                                    |
| 🚱 Cargar controlador                                                                                                    | Espacio sin asignar en el disco 0 50.0 GB 50.0 GB                                                                                                    | Nombre       Tamaño total       Espacio disp       Tipo         Espacio sin asignar en el disco 0       50.0 GB       50.0 GB         Espacio sin asignar en el disco 0       50.0 GB       50.0 GB         Actualizar       Opciones de unidad       50.0 GB                                                                                                    | Espacio sin asignar en el disco 0 50.0 GB 50.0 GB                                                                                                    | Espacio sin asignar en el disco 0 50.0 GB 50.0 GB                                                                                                    |
| Cargar controlador                                                                                                    | Espacio sin asignar en el disco 0 50.0 GB 50.0 GB                                                                                                    | Nombre       Tamaño total       Espacio disp       Tipo         Espacio sin asignar en el disco 0       50.0 GB       50.0 GB         Solutions       50.0 GB       50.0 GB                                                                                                    | Espacio sin asignar en el disco 0 50.0 GB 50.0 GB                                                                                                    | Espacio sin asignar en el disco 0 50.0 GB 50.0 GB                                                                                                    |
|                                                                                                    | Espacio sin asignar en el disco 0 50.0 GB 50.0 GB                                                                                                    | Nombre     Tamaño total     Espacio disp     Tipo       Espacio sin asignar en el disco 0     50.0 GB     50.0 GB                                                                                                    | Espacio sin asignar en el disco 0 50.0 GB 50.0 GB                                                                                                    | Espacio sin asignar en el disco 0 50.0 GB 50.0 GB                                                                                                    |
|                                                                                                    | Espacio sin asignar en el disco 0 50.0 GB 50.0 GB                                                                                                    | Nombre     Tamaño total     Espacio disp     Tipo       Espacio sin asignar en el disco 0     50.0 GB     50.0 GB                                                                                                    | Espacio sin asignar en el disco 0 50.0 GB 50.0 GB                                                                                                    | Espacio sin asignar en el disco 0 50.0 GB 50.0 GB                                                                                                    |
|                                                                                                    | Espacio sin asignar en el disco 0 50.0 GB 50.0 GB                                                                                                    | Nombre     Tamaño total     Espacio disp     Tipo       Espacio sin asignar en el disco 0     50.0 GB     50.0 GB                                                                                                    | Espacio sin asignar en el disco 0 50.0 GB 50.0 GB                                                                                                    | Espacio sin asignar en el disco 0 50.0 GB 50.0 GB                                                                                                    |
|                                                                                                    | Espacio sin asignar en el disco 0 50.0 GB 50.0 GB                                                                                                    | Nombre     Tamaño total     Espacio disp     Tipo       Espacio sin asignar en el disco 0     50.0 GB     50.0 GB                                                                                                    | Espacio sin asignar en el disco 0 50.0 GB 50.0 GB                                                                                                    | Espacio sin asignar en el disco 0 50.0 GB 50.0 GB                                                                                                    |
| optiones de antidag                                                                                                    | Espacio sin asignar en el disco 0 50.0 GB 50.0 GB                                                                                                    | Nombre Tamaño total Espacio disp Tipo Espacio sin asignar en el disco 0 50.0 GB 50.0 GB                                                                                                    | Espacio sin asignar en el disco 0 50.0 GB 50.0 GB                                                                                                    | Espacio sin asignar en el disco 0 50.0 GB 50.0 GB                                                                                                    |
|                                                                                                    | Espacio sin asignar en el disco 0 50.0 GB 50.0 GB                                                                                                    | Nombre     Tamaño total     Espacio disp     Tipo       Espacio sin asignar en el disco 0     50.0 GB     50.0 GB                                                                                                    | Espacio sin asignar en el disco 0 50.0 GB 50.0 GB                                                                                                    | Espacio sin asignar en el disco 0 50.0 GB 50.0 GB                                                                                                    |
|                                                                                                    | Espacio sin asignar en el disco 0 50.0 GB 50.0 GB                                                                                                    | Nombre     Tamaño total     Espacio disp     Tipo       Espacio sin asignar en el disco 0     50.0 GB     50.0 GB                                                                                                    | Espacio sin asignar en el disco 0 50.0 GB 50.0 GB                                                                                                    | Espacio sin asignar en el disco 0 50.0 GB 50.0 GB                                                                                                    |
|                                                                                                    | Espacio sin asignar en el disco 0 50.0 GB 50.0 GB                                                                                                    | Nombre     Tamaño total     Espacio disp     Tipo       Espacio sin asignar en el disco 0     50.0 GB     50.0 GB                                                                                                    | Espacio sin asignar en el disco 0 50.0 GB 50.0 GB                                                                                                    | Espacio sin asignar en el disco 0 50.0 GB 50.0 GB                                                                                                    |
| Chocones de Unidad                                                                                                    | Espacio sin asignar en el disco 0 50.0 GB 50.0 GB                                                                                                    | Nombre Tamaño total Espacio disp Tipo Espacio sin asignar en el disco 0 50.0 GB 50.0 GB                                                                                                    | Espacio sin asignar en el disco 0 50.0 GB 50.0 GB                                                                                                    | Espacio sin asignar en el disco 0 50.0 GB 50.0 GB                                                                                                    |
| Actualizar Opciopes de unidad                                                                                                    | Espacio sin asignar en el disco 0 50.0 GB 50.0 GB                                                                                                    | Nombre Tamaño total Espacio disp Tipo Espacio sin asignar en el disco 0 50.0 GB 50.0 GB                                                                                                    | Espacio sin asignar en el disco 0 50.0 GB 50.0 GB                                                                                                    | Espacio sin asignar en el disco 0 50.0 GB 50.0 GB                                                                                                    |
| Cartualizar Opriopes de unidad                                                                                                    | Espacio sin asignar en el disco 0 50.0 GB 50.0 GB                                                                                                    | Nombre Tamaño total Espacio disp Tipo Espacio sin asignar en el disco 0 50.0 GB 50.0 GB                                                                                                    | Espacio sin asignar en el disco 0 50.0 GB 50.0 GB                                                                                                    | Espacio sin asignar en el disco 0 50.0 GB 50.0 GB                                                                                                    |
| Actualizar Onciones de unidad                                                                                                    | Espacio sin asignar en el disco 0 50.0 GB 50.0 GB                                                                                                    | Nombre Tamaño total Espacio disp Tipo Espacio sin asignar en el disco 0 50.0 GB 50.0 GB                                                                                                    | Espacio sin asignar en el disco 0 50.0 GB 50.0 GB                                                                                                    | Espacio sin asignar en el disco 0 50.0 GB 50.0 GB                                                                                                    |
| Actualizar Onciones de unidad                                                                                                    | Espacio sin asignar en el disco 0 50.0 GB 50.0 GB                                                                                                    | Nombre     Tamaño total     Espacio disp     Tipo       Espacio sin asignar en el disco 0     50.0 GB     50.0 GB                                                                                                    | Espacio sin asignar en el disco 0 50.0 GB 50.0 GB                                                                                                    | Espacio sin asignar en el disco 0 50.0 GB 50.0 GB                                                                                                    |
| Se Actualizar                                                                                                    | Espacio sin asignar en el disco 0 50.0 GB 50.0 GB                                                                                                    | Nombre Tamaño total Espacio disp Tipo Espacio sin asignar en el disco 0 50.0 GB 50.0 GB                                                                                                    | Espacio sin asignar en el disco 0 50.0 GB 50.0 GB                                                                                                    | Espacio sin asignar en el disco 0 50.0 GB 50.0 GB                                                                                                    |
| Actualizar Opciones de unidad                                                                                                    | Espacio sin asignar en el disco 0 50.0 GB 50.0 GB                                                                                                    | Nombre     Tamaño total     Espacio disp     Tipo       Espacio sin asignar en el disco 0     50.0 GB     50.0 GB                                                                                                    | Espacio sin asignar en el disco 0 50.0 GB 50.0 GB                                                                                                    | Espacio sin asignar en el disco 0 50.0 GB 50.0 GB                                                                                                    |
| Se Actualizar                                                                                                    | Espacio sin asignar en el disco 0 50.0 GB 50.0 GB                                                                                                    | Nombre         Tamaño total         Espacio disp         Tipo           Espacio sin asignar en el disco 0         50.0 GB         50.0 GB                                                                                                    | Espacio sin asignar en el disco 0 50.0 GB 50.0 GB                                                                                                    | Espacio sin asignar en el disco 0 50.0 GB 50.0 GB                                                                                                    |
| Se Actualizar                                                                                                    | Espacio sin asignar en el disco 0 50.0 GB 50.0 GB                                                                                                    | Nombre         Tamaño total         Espacio disp         Tipo           Espacio sin asignar en el disco 0         50.0 GB         50.0 GB                                                                                                    | Espacio sin asignar en el disco 0 50.0 GB 50.0 GB                                                                                                    | Espacio sin asignar en el disco 0 50.0 GB 50.0 GB                                                                                                    |
| Actualizar Onciones de unidad                                                                                                    | Espacio sin asignar en el disco 0 50.0 GB 50.0 GB                                                                                                    | Nombre         Tamaño total         Espacio disp         Tipo           Espacio sin asignar en el disco 0         50.0 GB         50.0 GB         50.0 GB                                                                                                    | Espacio sin asignar en el disco 0 50.0 GB 50.0 GB                                                                                                    | Espacio sin asignar en el disco 0 50.0 GB 50.0 GB                                                                                                    |
| Actualizar Onciones de unidad                                                                                                    | I amano total Espacio disp Tipo                                                                                                    | Nombre Tamaño total Espacio disp Tipo                                                                                                    |                                                                                                    | Nombre Tamano total Espacio disp Tipo                                                                                                    |
| Espacio sin asignar en el disco 0 50.0 GB 50.0 GB                                                                                                    | Tenned a bakal Francis diam.                                                                                                    |                                                                                                    | Nombre Tamaño total Espacio disp Tipo                                                                                                    | Diamahara Tamanén tetal Francis diam Tine                                                                                                    |

## NOTAS IMPORTATES

- si al momento de seleccionar la imagen de arranque esta es de 32 Bits o de 64 Bits la imagen de instalación debe ser de la misma arquitectura ya que si no se selecciona correctamente esta puede generar conflicto en la instalación de controladores y programas.
- Cuando el WDS no permite realizar instalación porque no se ha encontrado la tarjeta de red adecuada, lo más indicado es buscar el modelo de la tarjeta e incorporarlo en el S.O al momento de crear la imagen de instalación desatendida.